## BALATRON B110, B210 USER'S MANUAL

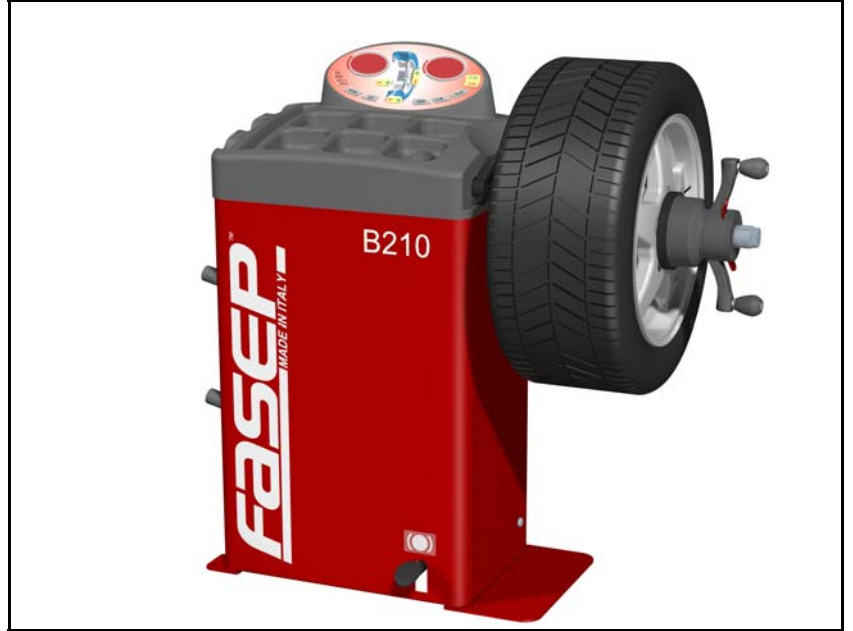

Fig. 1 Balatron 210

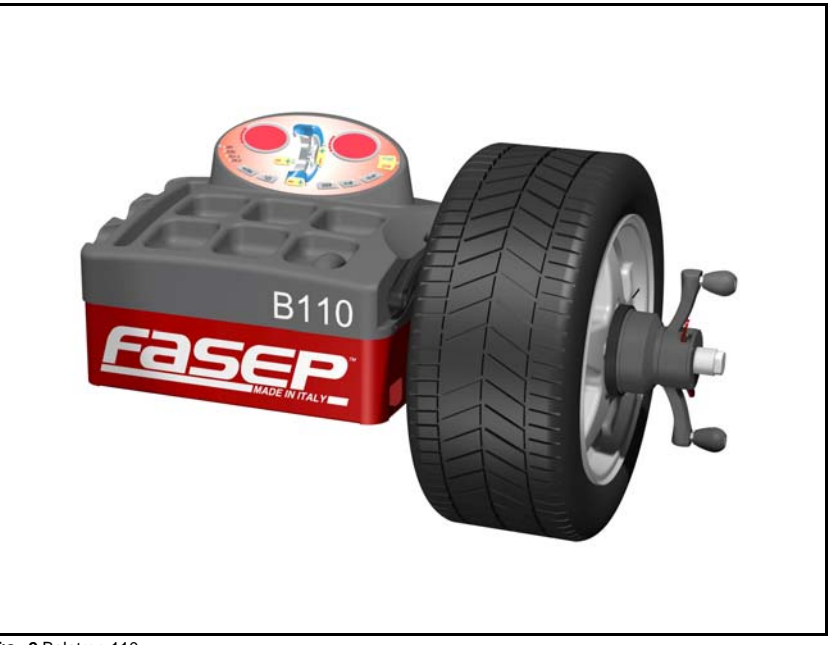

Fig. 2 Balatron 110

For any information, please contact: <u>e-mail:</u>

FASEP 2000 srl Via Faentina 96 50032 Ronta (Fi) Italy Tel. #39 055 840 3126 Fax #39 055 840 3354 www.fasep.it info@fasep.it

| Fasep 2000 srl |                    |
|----------------|--------------------|
| Balatron B110. | B210: User's Manua |

#### WARNING

. This document contains information which is the property of FASEP 2000 srl and all rights are reserved. This manual shall not be photocopied or reproduced in any way without the prior written consent of FASEP 2000 srl.

.FASEP 2000 srl reserves the right to revise products firmware, software or documentation without obligation to notify any person or organization. The information contained in this document is subject to change without warning.

.Prior of the installation of the unit described in this manual, user should read this manual carefully to be instructed properly on installation, use and maintenance of the unit.

#### .Failing to read this manual and operate accordingly may cause damage to the user or the unit.

.FASEP 2000 srl shall not be responsible for inconvenience, breakdown, accidents due to uncomplete knowledge of this manual or uncomplete application of recommendations described in this manual.

.FASP 2000 srl shall not be responsible for inconvenience, breakdown, accidents due to unauthorized modifications of the unit, use of non-original or unauthorized accessories (see Accessories listing in this manual for a list of original accessories available for this model).

# .FASEP 2000 srl shall not be responsible for any inconvenience, breakdown, accidents caused directly or indirectly by not qualified service. Service to any parts by not qualified persons will void warranty and will void any right of the owner of the unit.

#### SYMBOLS AND CONVENTIONS

To speed the retrieval of main information and make easy to understand the instructions, this manual uses the following typing conventions:

| <name button="" of="" push="" the=""></name> |         | Used to indicate name of push-buttons on the control panel.                                                                                 |  |
|----------------------------------------------|---------|----------------------------------------------------------------------------------------------------|--|
| DISPL                                        | ٩Y      | Used to indicate text or number visible on the displays on the control panel.                                                               |  |
| $\odot$                                      | ADVICES | Contain useful advices or solutions, evidence d with respect to the rest of the text.                                                       |  |
| and the second                               | NOTE    | Notes contain important information, evidenced to the rest of the text.                                                                     |  |
| M.                                           | WARNING | Warning messages appears corresponding to procedures that, if not properly observed, may lead to loose of data or cause damage to the unit. |  |
| ⚠                                            | CAUTION | Caution messages appears corresponding to procedures that, if not properly observed, may cause injuries to the user.                        |  |

## TABLE OF CONTENTS

| WARNING                                                                                                    |                                                                                                    |  |  |  |
|----------------------------------------------------------------------------------------------------|----------------------------------------------------------------------------------------------------|--|--|--|
| SYMBOLS AND CONVENTIONS                                                                                                    | <u>ll</u>                                                                                                    |  |  |  |
| TABLE OF CONTENTS                                                                                                    |                                                                                                    |  |  |  |
| PRESENTATION                                                                                                    |                                                                                                    |  |  |  |
| 2 INSTALLATION<br>2.1 Moving the unit<br>2.2 Assembling the<br>2.3 Installation<br>2.4 Electrical Hook                               | 2-2<br>unit                                                                                                    |  |  |  |
| 3 USE THE CONTROL PA<br>3.1 Meaning of key<br>3.2 Meaning of Leo                                                                     | IEL   3-1     s at the keyboard   3-1     Indicators   3-1                                                                                                    |  |  |  |
| 4 CALIBRATION<br>4.1 How to calibrate<br>4.2 How to check th<br>4.3 ALU-SE Calibra                                                   | the Wheel Balancer   4-1     e calibration of Wheel Balancer   4-2     tion   4-3                                                                                                    |  |  |  |
| 5 MEASUREMENT AND C<br>5.1 Placing the whe<br>5.2 How to comper<br>5.3 Input of Rim Di<br>5.4 Detecting and c<br>5.5 How to apply th | DRRECTION OF UNBALANCE 5-1   el rim on the wheel balancer 5-1   sate unbalance of flanges using AFC function 5-1   nensions 5-2   porrecting unbalance 5-4   e weight using ALU-SE indicator 5-4 |  |  |  |
| 6 HOW TO OPTIMIZE UNE                                                                                                    | ALANCE OF THE WHEEL (Option)6-1                                                                                                    |  |  |  |
| 7 HOW TO USE SPLIT WE                                                                                                    | GHT FUNCTION                                                                                                    |  |  |  |
| 8 SPECIAL FUNCTIONS M<br>8.1 Enter in the spe<br>8.2 Diagnostic prog<br>8.3 Statistic progra<br>8.4 User Setup                       | ENU   8-1     cial functions menu   8-1     ram of sensors   8-1     n   8-1     8-1   8-1     8-1   8-1                                                                                         |  |  |  |

|    | APPENDIX                                             | <u>}-3</u> |
|----|------------------------------------------------------|------------|
| A: | Technical Data                                       | <u>3-3</u> |
| B: | Environmental Data, Safety Features and Requirements | <u>3-3</u> |
| C: | Errors and Malfunctions recognized by the Computer   | <u>3-1</u> |

#### 1 PRESENTATION

CAUTION

#### 1.0 Intended Use

This unit is designed to measure and correct static and dynamic unbalance of vehicle wheel, the dimension and weight of which are within the working range of the machine (see "Technical Data" appendix for reference)

This unit is meant for a professional use. Operator shall be properly trained before use. Training Course is not included in the price of the unit and must be purchased separately.

This unit is designed for indoor use only (see "Environmental Data" appendix for reference).

## $\underline{\mathbb{A}}$

This unit is designed to spin vehicle wheels only, within the range of dimensions and weight approved (see "Technical Data" appendix for reference). Special adaptors suit this purpose. Do not attempt to use the machine to spin anything else. Unproper locking may cause the part being spun to be ejected, causing damage to the unit itself, the operator or anything in the in the neighborhood.

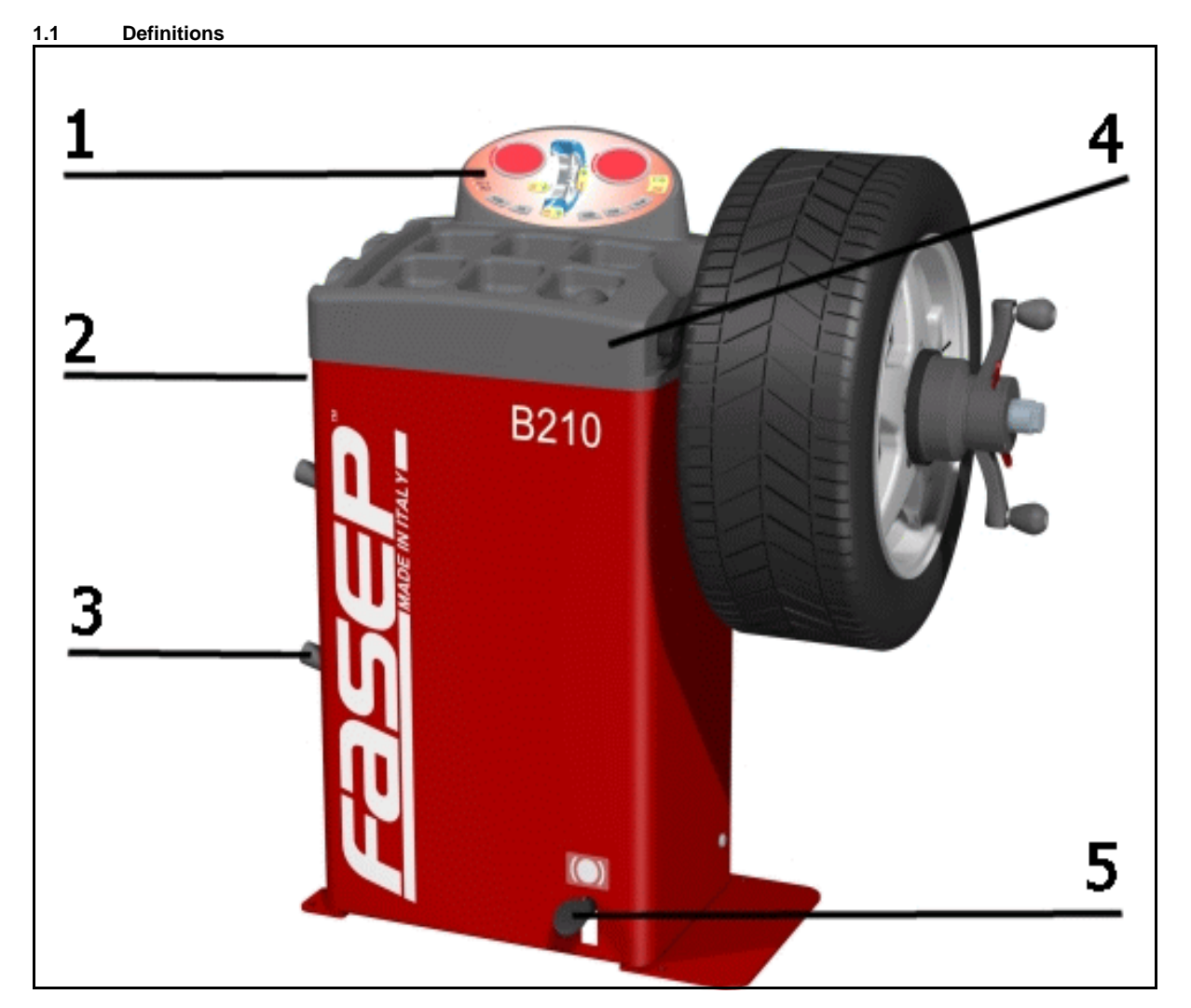

- 1. 3D console
- 2. Nameplate label
- 3. Flange holders
- 4. Weights and tolls compartments
- 5. Foot-pedal brake

## 2 INSTALLATION

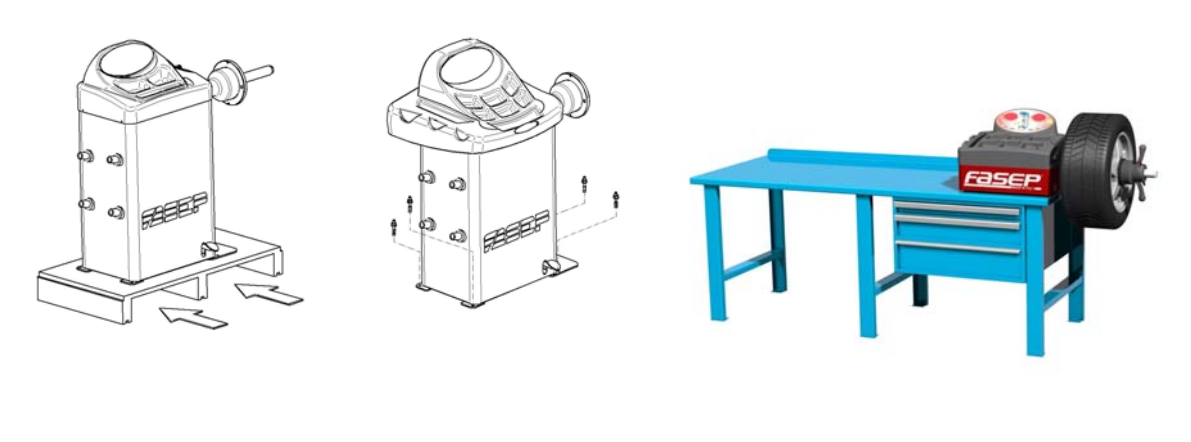

| <b>2.1</b>  | Moving the unit                                                                                                    |                                                                                                    |  |
|-------------|----------------------------------------------------------------------------------------------------|----------------------------------------------------------------------------------------------------|--|
|             | WARNING                                                                                                    | When the unit has to be moved: never lift balancer by motor shaft or by neighborhood of it.                                                                                                    |  |
| 2.2         | Assembling the unit<br>For ease of transportation, the wheel balancer might be disassembled into units. If necessary, assembling instruction are<br>provided within each package.                                                                                                    |                                                                                                    |  |
| 2.3         | Installation<br>The wheel balance                                                                                                    | r must be installed on a firm and level ground.                                                                                                    |  |
| $\triangle$ | CAUTION                                                                                                    | The machine must be secured to the floor. Using four holes in the base and anchor bolts provided.                                                                                                    |  |
| 2.4         | Electrical Hookup                                                                                                    |                                                                                                    |  |
|             | CAUTION                                                                                                    | Failure to follow these instructions can results in damage to unit or create an electrical hazard and will void warranty.                                                                                      |  |
| 2.4.1       | Electrical hookup is to be provided by a qualified electrician.                                                                                                    |                                                                                                    |  |
| 2.4.2       | A fusible wall-mounted switchbox is required at the installation site. This switch should provide on-off control and overload protection for your wheel balancer only. The switchbox should be fused with time-delay fuse(s) in accordance with the power rating specified on your wheel balancer. |                                                                                                    |  |
| 2.4.3       | Electrical connection of the machine should be by plug connectors.                                                                                                    |                                                                                                    |  |
| 2.4.4       | The balancer must be effectively connected to ground. The electric cord is regularly provided with a ground terminal.                                                                                                    |                                                                                                    |  |
| 2.4.5       | Make sure that Power Rate Specifications for your wheel balancer (refer to nameplate on the wheel balancer) comply with those provided by the external power source.                                                                                                    |                                                                                                    |  |
|             | CAUTION                                                                                                    | After electrical hookup has been performed unit is ready to operate. Always observe pertinent safety precautions when operating the unit (see Appendix tables for an overview of relevant Safety requirement). |  |

The unit is operated with 12V battery,

Wall mount battery charger is provided.

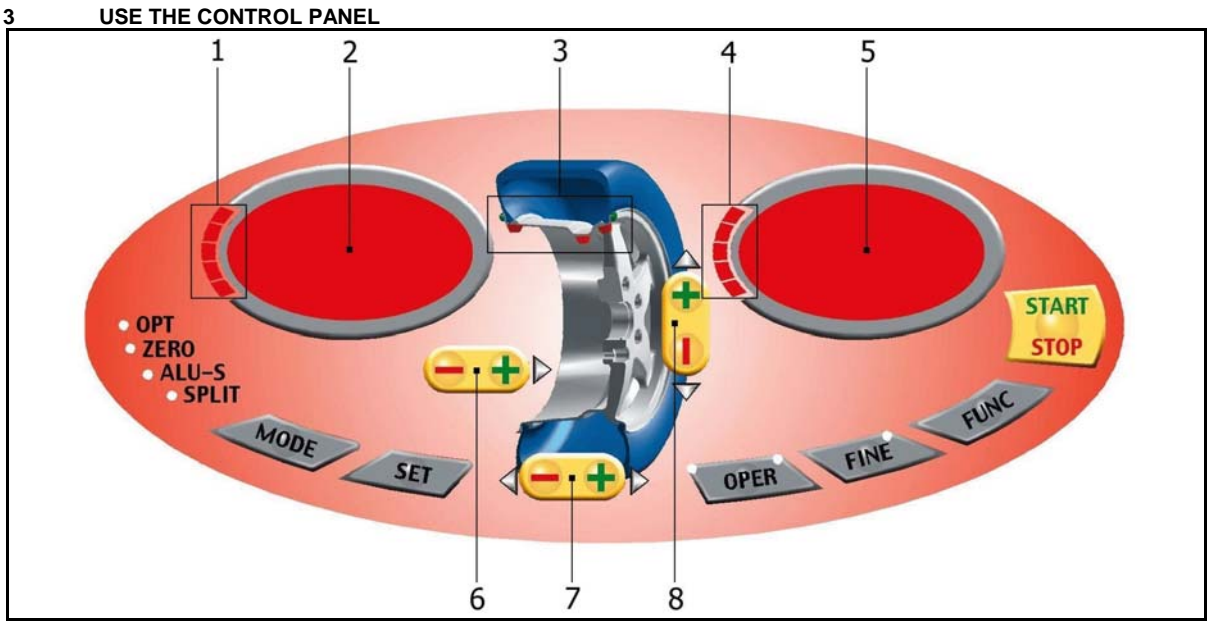

Fig. 7: Panel Balatron 2000

## 3.1 Meaning of keys at the keyboard

These instructions apply to Normal Operating Mode. Other function maybe activated by these keys in other operating modes (see Special Functions).

| <set>:</set>                                                                                                    | <mode>:</mode>                     | To select balancing type: Dynamic-Static-Alu. |
|----------------------------------------------------------------------------------------------------|------------------------------------|-----------------------------------------------|
| <oper>: To select Operator 1 or Operator 2   <fine>: To select reading scale   <func>: To select specific functions   <start-stop>: Starts-stops wheel spinning   6 <distance +="" -="">: Set internal side measure   7 <width +="" -="">: Set width measure   8 <diameter +="" -=""> Set diameter measure</diameter></width></distance></start-stop></func></fine></oper> | <set>:</set>                       | Confirm selection                             |
| <fine>:</fine>                                                                                                    | <oper>:</oper>                     | To select Operator 1 or Operator 2.           |
| <func>:</func>                                                                                                    | <fine>:</fine>                     | To select reading scale.                      |
| <start-stop>: Starts-stops wheel spinning<br/>6 <distance +="" -="">: Set internal side measure<br/>7 <width +="" -="">: Set width measure<br/>8 <diameter +="" -=""> Set diameter measure</diameter></width></distance></start-stop>                                                                                                    | <func>:</func>                     | To select specific functions                  |
| 6 <distance +="" -="">: Set internal side measure<br/>7 <width +="" -="">: Set width measure<br/>8 <diameter +="" -=""> Set diameter measure</diameter></width></distance>                                                                                                    | <start-stop>:</start-stop>         | Starts-stops wheel spinning.                  |
| 7 <width +="" -="">:</width>                                                                                                    | 6 <distance +="" -="">:</distance> | Set internal side measure.                    |
| 8 < DIAMETER -/+>                                                                                                    | 7 <width +="" -="">:</width>       | Set width measure.                            |
|                                                                                                    | 8 <diameter +="" -=""></diameter>  | Set diameter measure.                         |

#### 3.2 Meaning of Led Indicators

| 1-4 | :   | . indicate location of weight required.  |
|-----|-----|------------------------------------------|
| 2-5 | :   | indicate amount of weight required.      |
| 3:  | ind | licate the application point of weights. |

#### 4 CALIBRATION

and

How to calibrate the Wheel Balancer 4.1

NOTE the following symptoms indicate need for calibration:

- a) check calibration program fails.b) constant low or high weight readings.
- c) indicated point of unbalance constantly wrong
- d) more than 2 spins required to balance wheels repeatedly

2.00 SOF SET CAL SET [] G 0 OD RUN 5 57 OP

Switch on the wheel balancer. Press <SET> when SOF X.XX (software version) is displayed.

Place a wheel on the flange (Fig. 9).

Press <SET>

Hand spin the wheel

NOTE: ACC EL: impress greater speed. RED UCE: reduce the speed. GO OD: the speed is corrected.

Put the calibration weight (Fig. 10).

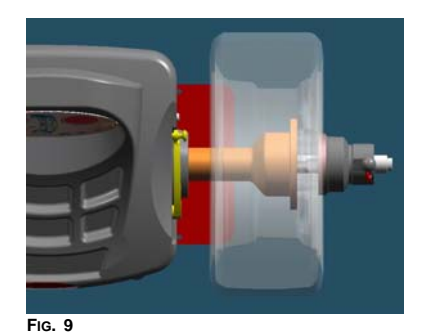

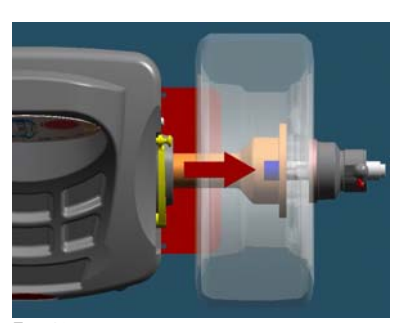

Fig. 10

| 65          |    |
|-------------|----|
| <u> 6 0</u> | 00 |
| RUN         | 5  |
| ST          | OP |

End of calibration.

Hand spin the wheel

Press <MODE/ESC> to return to normal balancing mode.

Fasep 2000 srl Balatron B110, B210: User's Manual

#### 4.2 How to check the calibration of Wheel Balancer

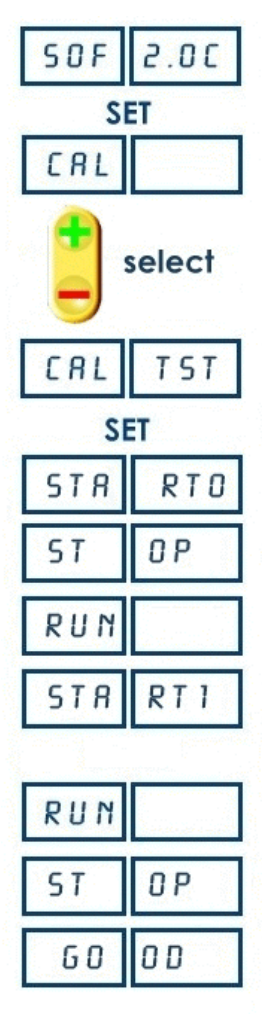

Switch on the wheel balancer. Press **<SET>** when SOF **X.XX** (software version) is displayed.

Press <+/-> to select CAL TEST

Place a wheel on the flange (Fig. 12).

Press <SET>

Hand spin the wheel

Stop the wheel

Put the calibration weight (Fig. 13).

Hand spin the wheel

Stop the wheel

Press **<MODE/ESC>** to return to normal balancing mode.

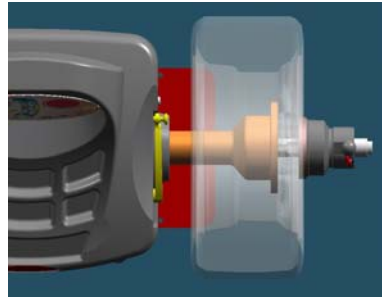

Fig. 12

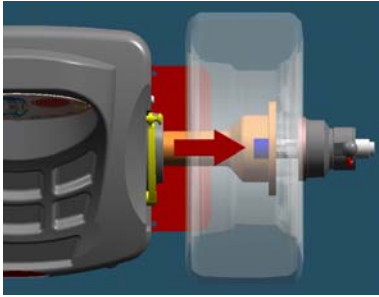

Fig. 13

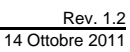

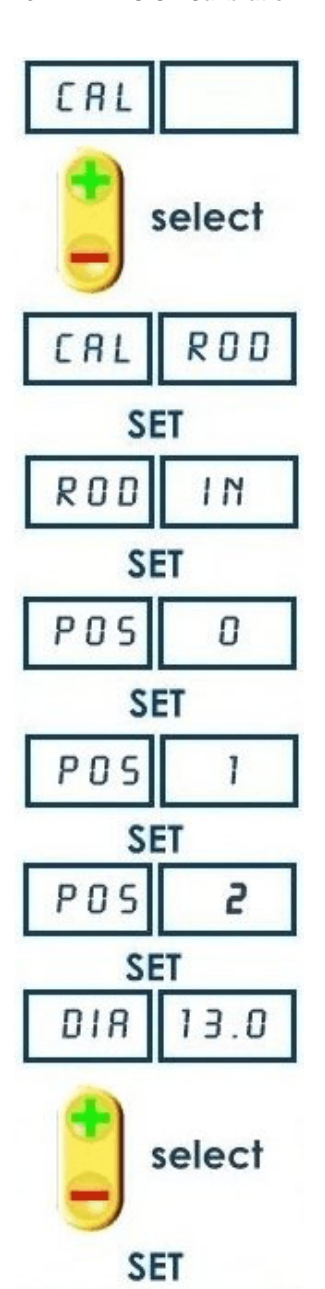

ROD

IN

Put the rod in 0 position (Fig. 15)

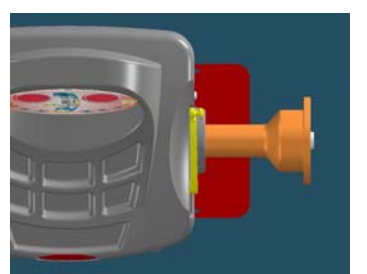

Fig. 15

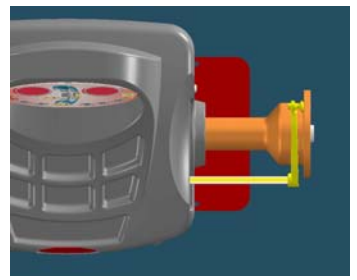

Fig. 16

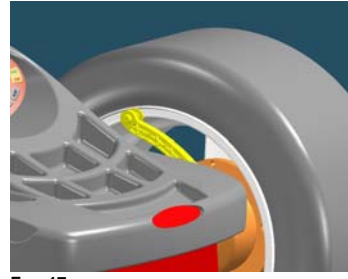

Fig. 17

Select the wheel diameter

Put the rod in internal side of flange

Put the rod in the internal side of the rim (Fig.17)

(Fig.16)

Press **<MODE/ESC>** to return to normal balancing mode.

Rev. 1.2 14 Ottobre 2011

#### 5 MEASUREMENT AND CORRECTION OF UNBALANCE 5.1 Placing the wheel rim on the wheel balancer 5.1.1 Select the cone or flange suitable for the wheel to be balanced. Specific mounting instructions are delivered with each flange. (ad) NOTE The operation of centering and tightening of the wheel on the flanges is of basic importance for correct balancing. Good results depend on proper performance of these procedures. Clean accurately all cones, shaft and adapter surface before placing the wheel on the wheel balancer. CAUTION Always make sure flanges are correctly locked on the motor shaft and wheel is correctly locked on the flange being used. 5.2 How to compensate unbalance of flanges using AFC function and) NOTE This operation allows to put compensate unbalance of flange and other accessories.

5.2.1 Lock the required flange on the shaft without the wheel.

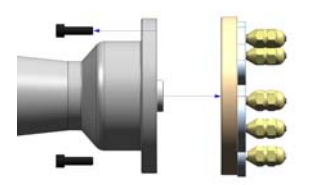

## HOW TO TURN ON AFC FUNCTION

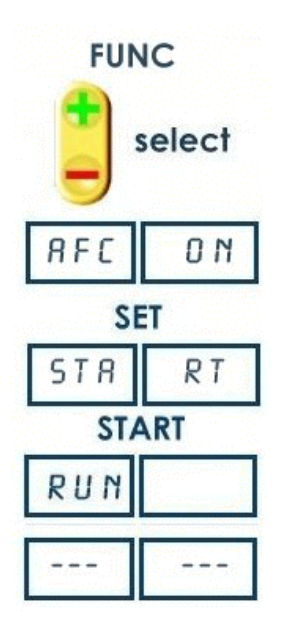

The ZERO led blinking.

The ZERO led is on.

## HOW TO TURN OFF AFC FUNCTION

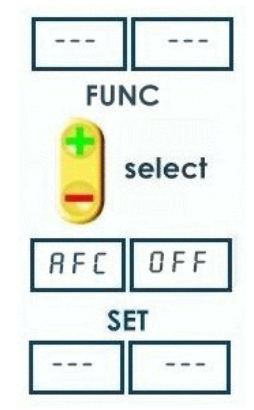

Remove the flange.

The ZERO led switch off.

#### 5.3 Input of Rim Dimensions wh

NOTE DOUBLE OPERATOR option (optional for B212): this wheel balancer can be used by 2 operators in the same time. Everyone can memorizes the dimensions of the wheel to balance with <OPER> button. The machine memorizes the operating procedure too.

#### 5.3.1 DYNAMIC MODE

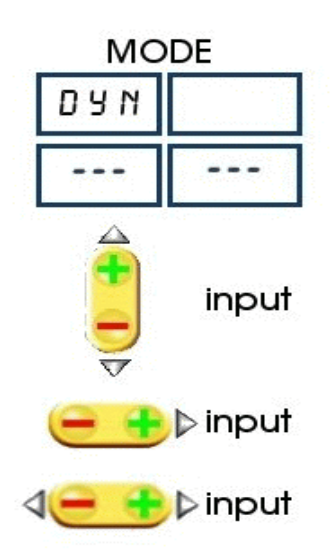

Press MODE to select the operating mode.

Select the wheel diameter.

Select the wheel width.

Fig.25)

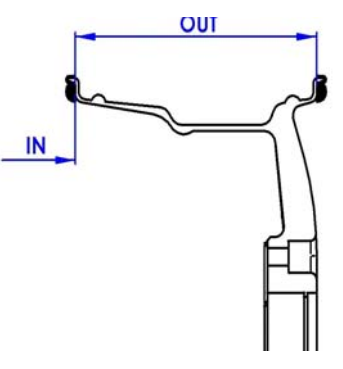

Fig. 22

Select the distance of the wheel.(Fig.23,

Fig. 23

#### 5.3.2 STATIC MODE

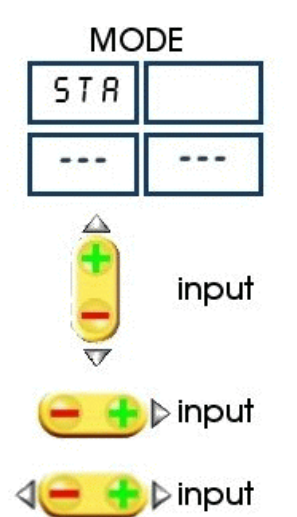

Press MODE to select the operating mode.

Select the diameter.

## Select the distance.

Select the width.

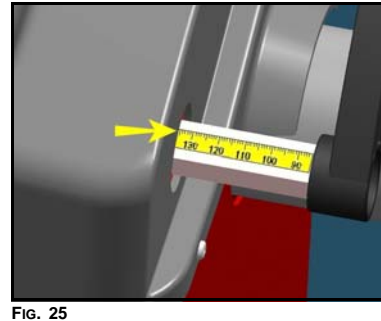

#### Fasep 2000 srl

#### Balatron B110, B210: User's Manual 5.3.3 ALU S-1 MODE / ALU S-2 MODE ( Manual input)

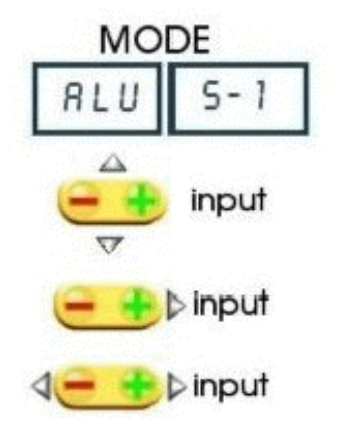

Press **MODE** to select the operating mode.

Select the wheel diameter.

Insert the internal measure (IN 1) (Fig. 27, Fig.28).

Insert the external measure (IN 2) (Fig.27, Fig.28)

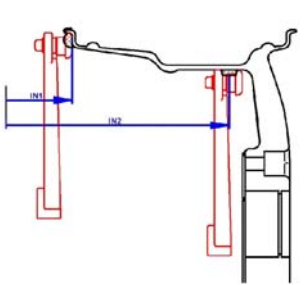

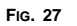

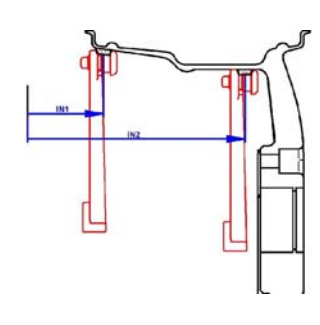

Fig. 28

#### 5.3.4 ALU SE-1 MODE / ALU SE-2 MODE (Automatic input - optional)

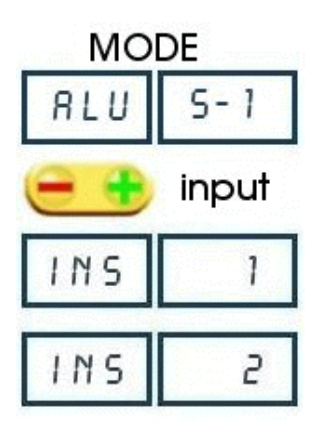

Press  $\ensuremath{\textbf{MODE}}$  to select the operating mode

Place the rod on the rim (fig. 30)

Wait for the BEEP take-over first measure.

Please the rod as in picture 31. Wait for the BEEP take-over second measure.

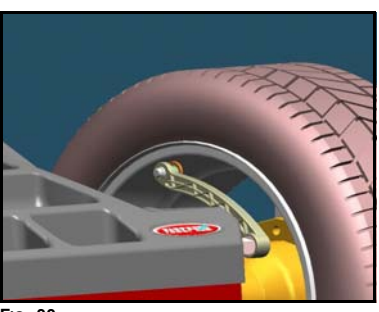

Fig. 30

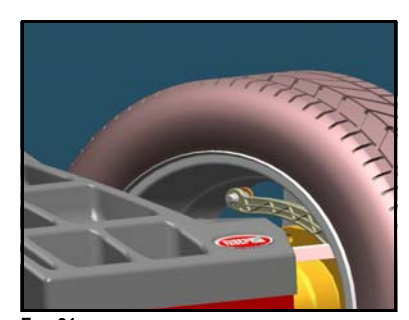

Fig. 31

Rev. 1.2 14 Ottobre 2011 ead

and the

#### 5.4 Detecting and correcting unbalance

5.4.1 After setting wheel dimensions, spin the wheel till GOOD appears on the display..

**NOTE:** GOOD = correct speed

ACCEL = accelerate (speed is too low) DECEL = decelerate (speed is too high).

5.4.2 At the end of the spin, stop the wheel. The display will show the weight position and weight requirement to correct the wheel's umbalance.

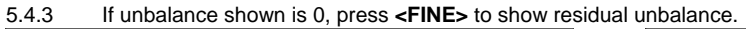

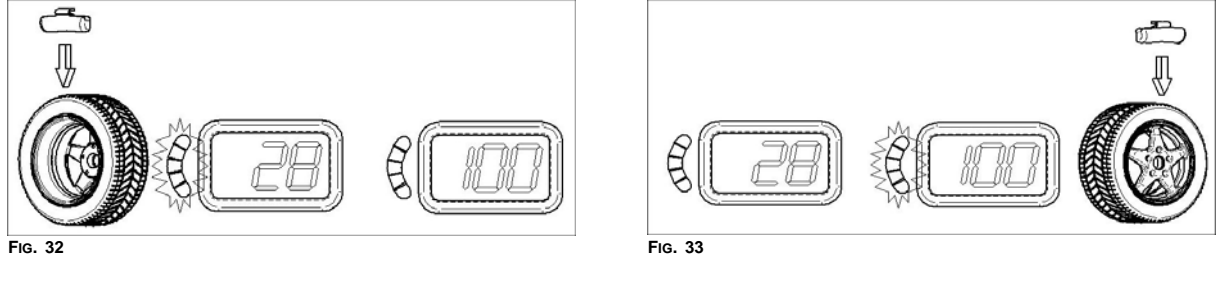

NOTE OPT light blinking after the measurement indicates that static unbalance is exceeding more than 20grs. Optimization procedure is suggested.

#### 5.5 How to apply the weight using ALU-SE indicator (Option)

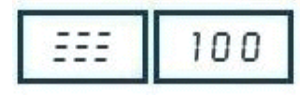

Place the weight (Fig. 34).

Turn the wheel to the position (Fig. 32, Fig. 33).

Move the rod until  $\equiv \equiv \equiv$  appears on the display ( picture on the left).

Apply the weight (Fig. 36).

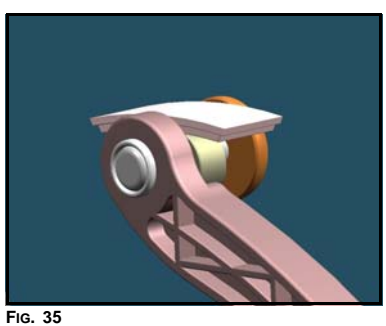

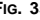

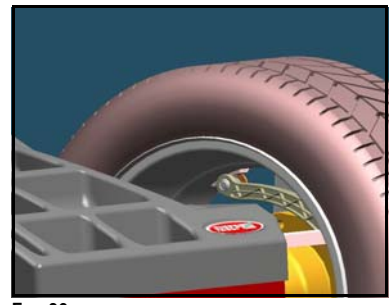

Fig. 36

#### 6 HOW TO OPTIMIZE UNBALANCE OF THE WHEEL (Option)

6.1 Measure the unbalance of the rim only. Once the measurement of rim unbalance is calculated, press **<FUNC>** to enter optimization function.

FUNC select OPT SET STR RT START RUN 20 554 SET TU RN 516 NI SET TU RN 516 2 N SET MAT CH SET

Mount the tyre on the rim. After mounting the tyre, the wheel must be put on the shaft in the same position as before.

Hand spin the wheel

Left display (20 in example) indicates present static unbalance. Right display (55% in example) indicates possible reduction of weight in %.

Turn the wheel until SIGN 1 is displayed.

Mark the rim (12 o'clock).

Turn the wheel until SIGN 2 is displayed.

Mark the tyre (12 o'clock).

Put the two marks together to optimize unbalance.

6.2 After pressing **<SET**>, the program return to the measurement of unbalance mode, where an indication of the residual unbalance values will be given.

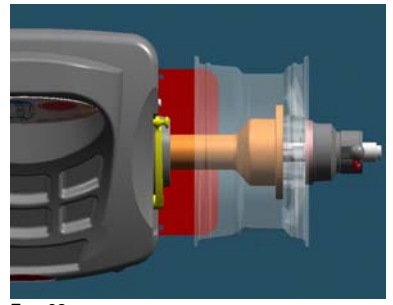

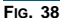

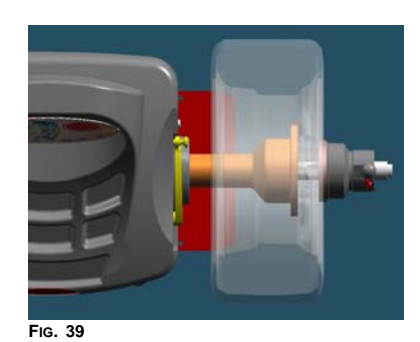

## 7 HOW TO USE SPLIT WEIGHT FUNCTION

7.1 Measure the unbalance of the wheel. Once the measurement of unbalance is calculated, press **<FUNC>** to enter split function.

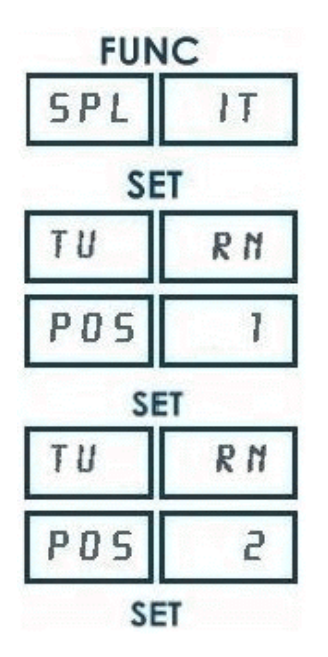

Turn the wheel until POS 1 is displayed.

Mark the tyre when the first spoke selected is at 12 o'clock.

Turn the wheel until POS 2 is displayed.

Mark the tyre when the second spoke selected is at 12 o'clock.

7.2 The weight in grams for external side is displayed only when the wheel is in a correct position (12 o'clock).

#### 8 SPECIAL FUNCTIONS MENU

#### 8.1 Enter in the special functions menu

Switch on the wheel balancer. Press **<SET>** before SOF X.XX will disappear.

- CAL Calibration of wheel balancer
- CAL tSt Control of the calibration of electronic sensors
- CAL rod LED TST Calibration of electronic input sensors
- Test Led
- SEn Sor Diagnostic of sensors
- StA tIS Statistic about the use of machine
- USr Set tEc Set User setup
- **Technical Setup**
- Ser nuM Serial number
- Act Cod Inserting Activation Codes

#### 8.2 **Diagnostic program of sensors**

Switch on the wheel balancer. Press **<SET>** before SOF X.XX will disappear. Select Sen Sor and press **<SET>**.

| гРМ | Balancing speed                         |
|-----|-----------------------------------------|
| PS1 | PS1 voltage                             |
| PS2 | PS2 voltage                             |
| tO  | Encoder is in the zero position         |
| PoS | Angle of position sensor(from 0 to 255) |
| dIS | Value of distance sensor                |
| dIA | Value of diameter sensor                |

#### Statistic program 8.3

Switch on the wheel balancer. Press <SET> before SOF X.XX will disappear. Select Statis and press <SET>.

| tOt           | Total number of spin                          |  |
|---------------|-----------------------------------------------|--|
| SUC           | Percent of runs with a good result            |  |
| c11           | Percent of wheels with diameter <11"          |  |
| from 11 to 17 | Percent of wheels with the indicated diameter |  |
| ]17 Os        | Percent of wheels with diameter >17"          |  |
| CAL           | Number of calibrations                        |  |

#### 8.4 **User Setup**

Switch on the wheel balancer. Press **<SET>** before SOF X.XX will disappear. Select USa SET and press **<SET>**.

| ScA LE  | Set 1 or 5 grams step (0.05/0.25 ounces).                                     |
|---------|-------------------------------------------------------------------------------|
| Cut oFF | Set minimum weight to be displayed                                            |
| Uni Out | Unit of measure for the width (0=inch, 1=millimeters).                        |
| Uni Umb | Unit of measure for the weight (0= grams, 1=once).                            |
| Fin AL  | Display of final (0 = normal, 1 = blink, 2= Go OD).                           |
| biP     | Enable/Disable beep in position                                               |
| EME StP | Motor brakes in case of emergency stop (On or OFF) (OFF: motor power is cut). |
| Cou Er  | OFF = safety cover is not installed;                                          |
|         | On = the motor starts only if the safety cover is closed;                     |
|         | Aut = closing of safety cover the motor starts automatically                  |
| rod in  | Enable/Disable distance input system.                                         |
| rod out | Enable/Disable width input system                                             |
| STE P   | Increase distance/width measure.                                              |
| PNE U   | Enable/Disable PL system.                                                     |
| SCR EEN | Screen saver selection from 1 to 5 ( $0 = disable$ ).                         |
| VOI CE  | Enable/Disable voice system.                                                  |
| Snr     | Sensibility to external vibration.                                            |
| Tim er  | Input system speed.                                                           |
| Fas t   | Enable/Disable fast cycle                                                     |
| APS     | Enable/Disable automatic position system.                                     |
| ADM IN  | Enable/Disable Admin mode.                                                    |
| OPT     | Set minimum tire matching level.                                              |
| rES Et  | Load Factory Setup.                                                           |
|         |                                                                               |

## APPENDIX

A: Technical Data

Absorbed power

- Speed Balancing
- Measuring time

Wheel dimensions

Precision

±1grs (±1/28 ounce)

4-15 seconds

75/125RPM

5W

Rim Diameter Wheel Diameter (m ax, with cover) Rim Width (max, with cover) Wheel Weight (max) from 8" (200mm) to 26" (650mm) 34" (850mm) 16" (410mm) 70Kg (155Lbs)

#### Wheel balancer dimensions

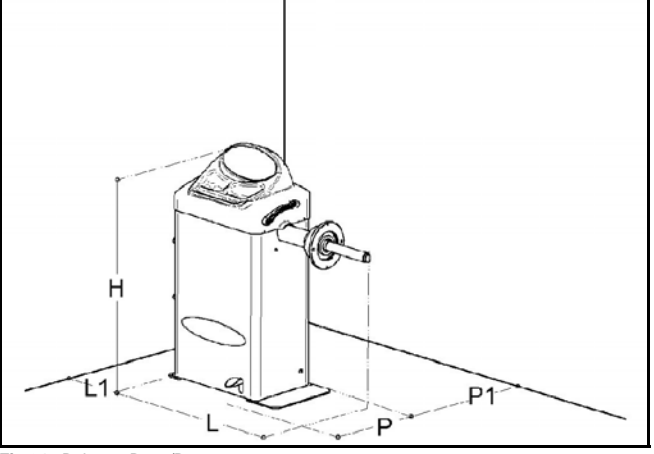

|             | B110 | B210 |
|-------------|------|------|
| L (mm)      | 1100 | 1030 |
| L1 (mm)     | 500  | 500  |
| P (mm)      | 340  | 430  |
| P1 (mm)     | 550  | 550  |
| H (mm)      | 380  | 940  |
| Weight (kg) | 44   | 65   |

Environmental Data, Safety Features and

Fig.24 : Balatron B110/B210 measures

#### Requirements

## Environmental Data

[Operating conditions] This unit is designed for indoor use only. Temperature: 0 to 45°C Relative Humidity: 5 to 80% a 40° [Storage conditions]

Package is designed for indoor storage only. Temperature: -25° to 70°C Relative humidity: 5 at 95% to40°C

## Safety Features

1. 2. The Balance Weights Holder may be removed for servicing. It is secured to the machine body through screws so that only voluntarily it may be removed. Removal of this protection is therefore restricted to Authorized Service Engineers. The Control Panel may be removed for servicing. It is secured to the machine body through screws so that only voluntarily it may be removed. Removal of this protection is therefore restricted to Authorized Service Engineers.

B:

| W/      |         |                                                                                                    |
|---------|---------|----------------------------------------------------------------------------------------------------|
| U.      | WARNING | FASEP 2000 srl shall not be responsible for any inconvenience, breakdown, accidents caused directly                                                   |
|         |         | or indirectly by unauthorized service. Service to any parts by unauthorized engineers will void warranty and will any right of the owner of the unit. |
| dan lan |         |                                                                                                    |
| 5       | NOTE    | As this unit runs at a speed below 100rpm, a safety cover is not required. However a safety cover is                                                  |
|         |         | recommended when balancing wheels with diameter bigger then 20".                                                                                      |
| Λ       |         |                                                                                                    |
|         | CAUTION | The safety cover is anyway required when using the motorcycle adapter.                                                                                |

#### **General Safety Requirement**

[before using/servicing this unit]

- Read this instruction manual before operating or servicing the wheel balancer. 1.
- Make sure electrical power source conforms to requirements shown on nameplate (see also model identification chart for 2. reference).
- 3. Make sure the unit has a stable position and it's bolted to the ground.
- [when using the unit] Protect power leading to the unit from damage. 4.
- 5. When work area is being washed, make sure unit is adequately protected.
- 6. 7. Remove all stones and mud lodged in tire treads before balancing the wheel.
- Do not touch spinning wheel. Make sure counterweights are securely attached before checking residual unbalance. 8.
- [when servicing the unit]
- Make sure power sources are disconnected before service on the unit is performed. 9.
- Service to PCB, electrical and mechanical parts should be done only by an Authorized FASEP 2000 Service Center. 10.

#### C: Errors and Malfunctions recognized by the Computer Errors may apply to some model only.

| ERR 1  | Shaft does not rotate                         | ERR 16 | Calibration memory error                     |
|--------|-----------------------------------------------|--------|----------------------------------------------|
| ERR 2  | Rotation Direction is wrong                   | ERR 17 | Rod in uncorrected position                  |
| ERR 3  | Rotation speed is not ready                   | ERR 18 | Excessive weight detected                    |
| ERR 4  | Rotation speed is wrong (too low or too high) | ERR 19 | Reserved                                     |
| ERR 5  | Position Sensor or Position Disk failure      | ERR 20 | Excessive Deceleration                       |
| ERR 6  | Safety Safety cover is open                   | ERR 21 | Error in inputting data                      |
| ERR 7  | Measuring cycle was interrupted               | ERR 22 | Brake error                                  |
| ERR 8  | Calibration weight was not inserted           | ERR 23 | Reserved                                     |
| ERR 9  | Activation code not correct                   | ERR 24 | Insufficient air pressure (PL version)       |
| ERR 10 | Overflow in calculations                      | ERR 25 | Reserved                                     |
| ERR 11 | Serial number is wrong                        | ERR 26 | Piezo sensor error                           |
| ERR 12 | Serial number not inserted                    | ERR 27 | Wheel is not securely tightened on the shaft |
| ERR 13 | Reserved                                      | ERR 28 | Laser error                                  |
| ERR 14 | Uncorrected password                          | ERR 29 | Reserved                                     |
| ERR 15 | E <sup>2</sup> prom error                     |        |                                              |

For a complete and updated list of error codes on the machine together with resolution procedure, please visit http://support.fasep.it/kb